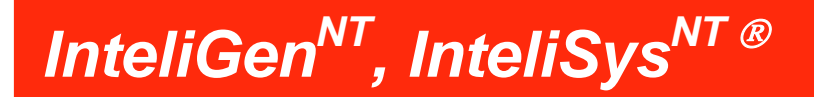

## Руководство оператора

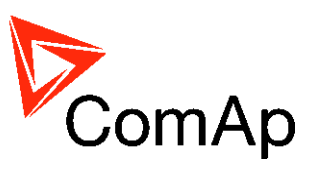

InteliVision 8

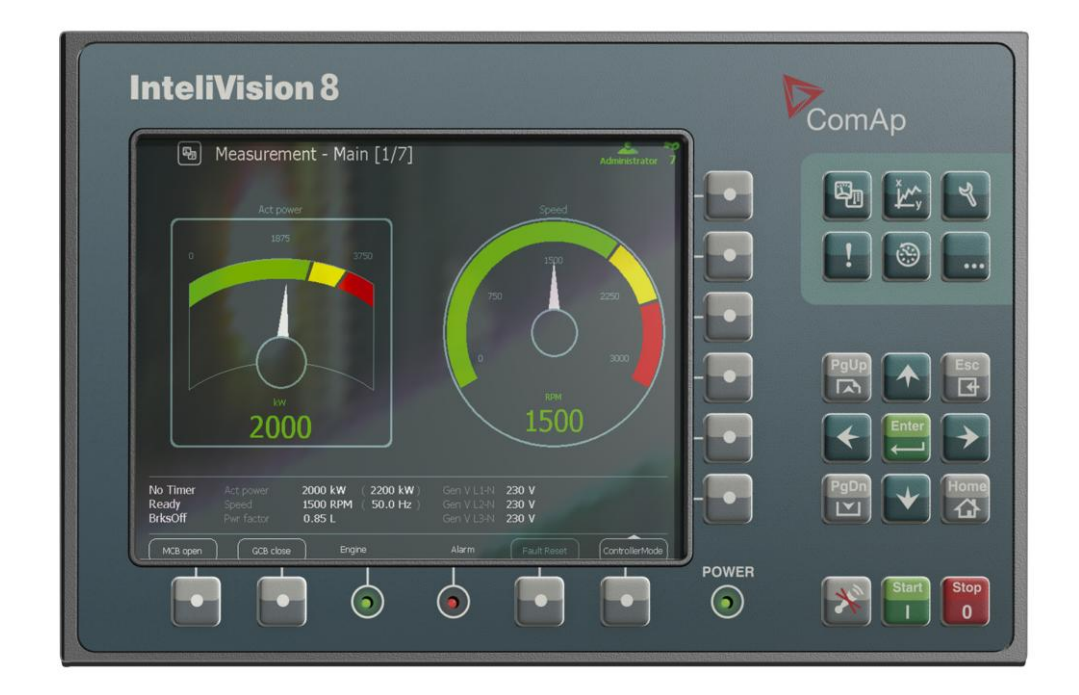

Copyright © 2006 ComAp, spol. s r.o. Written by Pavel Mareš Prague, Czech Republic

**ComAp\_a.s.** Kundratka 2359/17, 180 00 Praha 8, Czech Republic Tel: +420 246 012 111, Fax: +266 31 66 47 E-mail: info@comap.cz, www.comap.cz

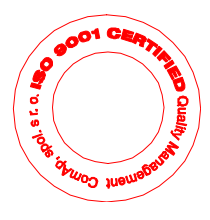

## Содержание

| Содержание                     | 2  |
|--------------------------------|----|
| Введение                       |    |
| Описание системы контроллера   |    |
| Декларация о соответствии      |    |
| !! Предупреждение !!           |    |
| Опасное напряжение             | 4  |
| Настройте параметры            |    |
| Доступная документация         | 5  |
| InteliVision 8                 | 7  |
| Структура экранов              | 13 |
| Подключение                    | 15 |
| Аварийные сообщения            |    |
| Изменение параметров           |    |
| Ввод пароля                    |    |
| История                        |    |
| Настройка контраста дисплея    |    |
| Экран информации о контроллере |    |
| Список сокращений              |    |
|                                |    |

## Введение

Данное руководство содержит общую информацию о том, как работает контроллер IG/IS-NT с дисплейными модулями InteliVision 8. Это руководство предназначено для всех, кто связан с эксплуатацией и обслуживанием генераторных установок.

#### Описание системы контроллера

Контроллеры серии NT – это комплексные контроллеры с автоматическим режимом запуска при аварии в сети (AMF) для одиночных и групповых генераторных установок, работающих в дежурном или параллельном режимах. Синхронизатор, изохронный распределитель нагрузки, защита сети и генератора представляют полное интегрированное решение для генераторных установок, работающих в дежурном и параллельном режимах с поддержкой группы двигателей. Контроллеры серии NT оснащаются мощными графическими дисплеями, отображающими пиктограммы, символы и гистограммы, которые обеспечивают интуитивно понятное функционирование. Благодаря высокой функциональности они устанавливают новые стандарты в управлении генераторными установками.

Контроллер автоматически запускает генераторную установку и включает автоматический выключатель генераторной установки при выполнении всех необходимых условий, затем останавливает двигатель по внешнему сигналу или с кнопок на передней панели. Параллельная работа с сетью возможна без дополнительной аппаратуры. Прямая и обратная синхронизация, защита сети, включая векторное регулирование, управление нагрузкой и коэффициентом мощности, защита от замыкания на землю являются главными функциями. Поддерживается связь посредством интерфейса с внешними синхронизаторами и распределителями нагрузки.

Главная особенность контроллеров серии NT заключается в простоте их монтажа и работы. Доступны как стандартные конфигурации для стандартных применений, так и конфигурации, задаваемые пользователем, для специального применения.

## Декларация о соответствии

Нижеописанное оборудование соответствует соответствующим основным требованиям безопасности и здоровья Директивы ЕС о пониженном напряжении 2006/95/ЕС / Директивы ЕС и ЕЭС о электромагнитной совместимости 2004/108/ЕЕС, исходя из исполнения и типа оборудования, выпущенной нами в обращение.

#### Примечание:

ComAp считает, что вся информация, приведенная ниже, является правильной и надежной, и оставляет за собой право обновлять ее в любое время. ComAp не берет на себя ответственность за использование генераторной установки, если только ясно не указано иначе.

!! Предупреждение !!

Имейте в виду, что бинарные выходы могут изменять свое состояние во время и после перепрограммирования программного обеспечения (перед повторным использованием контроллера еще раз убедитесь в правильности конфигурации и настройки параметров, заданных в контроллере)!

Имейте в виду, что генераторная установка может запуститься автоматически или посредством удаленного доступа, при отсоединении следующих клемм контроллера!!!

- Измерение напряжения сети и / или
- Бинарные выходные сигналы для управления МСВ и / или
- обратная связь МСВ

Переключите контроллер в режим OFF и отсоедините бинарные выходы *Starter* и *Fuel Solenoid* во избежание непредвиденного автоматического запуска генераторной установки и включения автоматического выключателя генератора.

## !!! ВНИМАНИЕ !!!

### Опасное напряжение

Ни при каких условиях не касайтесь клемм измерения напряжения и силы тока!

Всегда надлежащим образом подключайте клеммы заземления!

Соблюдайте осторожность при отключении клемм In/Im3 после остановки генераторной установки.

В целях безопасности параллельно клеммам In/Im3 контроллера подключите встречно два диода 10А/100В.

Ни при каких обстоятельствах не отсоединяйте клеммы СТ генератора, пока генераторная установка нагружена.

## Настройте параметры

Типичные значения всех параметров предварительно настраиваются. Однако, параметры в группе установок " *Basic settings*" !!должны!! быть настроены перед первым запуском генераторной установки.

#### **!!! НЕПРАВИЛЬНЫЕ НАСТРОЙКИ ОСНОВНЫХ ПАРАМЕТРОВ МОГУТ** ПОВРЕДИТИТЬ ГЕНЕРАТОРНУЮ УСТАНОВКУ **!!!**

Следующие инструкции предназначены только для квалифицированного персонала.

Во избежание несчастных случаев, не производите никаких действий, не приведенных в данном Руководстве оператора!!!

## Доступная документация

| Наименование документа (имя файла)                                                     | Описание                                                                                                    |
|----------------------------------------------------------------------------------------|----------------------------------------------------------------------------------------------------|
| Справочное руководство IGS-NT-SPTM-3.0<br>(IGS-NT-SPTM-3.0 Reference Guide.pdf)        | Описание использования контроллеров<br>InteliGen NT и InteliSys NT в применении<br>SPtM. Управление двигателем и<br>генератором, мощностью генераторной<br>установки в режиме параллельной<br>работы с сетью, список всех параметров,<br>значений, логических бинарных входов и<br>выходов. |
| Справочное руководство IGS-NT-SPI-3.0<br>(IGS-NT-SPI-3.0 Reference Guide.pdf)          | Описание использования контроллеров<br>InteliGen NT и InteliSys NT в применении<br>SPI. Управление двигателем и<br>генератором, мощностью генераторной<br>установки в режиме параллельной<br>работы с сетью, список всех параметров,<br>значений, логических бинарных входов и<br>выходов.  |
| Справочное руководство IGS-NT-MINT-3.0<br>(IGS-NT-MINT-3.0 Reference Guide.pdf)        | Описание использования контроллеров<br>InteliGen NT и InteliSys NT в применении<br>MINT. Управление двигателем и<br>генератором, энергоменеджмент,<br>список всех параметров, значений,<br>логических бинарных входов и выходов.                                                            |
| Справочное руководство IGS-NT-Combi-3.0<br>(IGS-NT-Combi-3.0 Reference Guide.pdf)      | Описание использования контроллеров<br>InteliGen NT и InteliSys NT в применении<br>Combi. Управление двигателем и<br>генератором в вариантах применения<br>SPtM, SPI и MINT, энергоменеджмент,<br>список всех параметров, значений,<br>логических бинарных входов и выходов.                |
| Справочное руководство IGS-NT-COX-3.0<br>(IGS-NT-COX-3.0 Reference Guide.pdf)          | Описание использования контроллеров<br>InteliGen NT и InteliSys NT в применении<br>COX. Управление двигателем и<br>генератором, энергоменеджмент,<br>список всех параметров, значений,<br>логических бинарных входов и выходов.                                                             |
| Руководство по применению IGS-NT 05-<br>2013<br>(IGS-NT Application Guide 05-2013.pdf) | Описание применения контроллеров<br>InteliGen NT, InteliSys NT и InteliMains<br>NT, примеры соединения, описание<br>ПЛК, виртуальная и совместно<br>используемая периферия.                                                                                                    |
| Руководство оператора IGS-NT 05-2013<br>(IGS-NT Operator Guide 05-2013.pdf)            | Руководство по эксплуатации всех исполнений контроллеров InteliGen NT и InteliSys NT, InteliVision5 и InteliVision8.                                                                                                    |

| Справчоник разработчика IGS-NT 05-2013<br>(IGS-NT Installation Guide 05-2013.pdf)                           | Описание монтажа и техническая<br>информация о контроллерах InteliGen<br>NT, InteliSys NT и InteliMains NT, а<br>также о дополнительных модулях.                     |
|----------------------------------------------------------------------------------------------------|----------------------------------------------------------------------------------------------------|
| Справочное руководство по<br>коммуникациям IGS-NT 05-2013<br>(IGS-NT Communication Guide 05-2013.pdf)       | Описание возможностей подключения и обмена информацией для контроллеров InteliGen NT, InteliSys NT и InteliMains NT, а также всех соответствующих модулей.           |
| Руководство по устранению<br>неисправностей<br>IGS-NT 05-2013<br>(IGS-NT Troubleshooting Guide 05-2013.pdf) | Порядок устранения наиболее<br>paспространенных неисправностей в<br>системах с контроллерами InteliGen NT и<br>InteliSys NT, включая перечень<br>аварийных сообщений |
| Справочное руководство по<br>дополнительным модулям<br>(IGS-NT & ID-DCU Accessory Modules 05-<br>2013.pdf)  | Описание дополнительных модулей для<br>серии IGS-NT, технические<br>характеристики, монтаж модулей,<br>подключение и порядок настройки.                              |

# **InteliVision 8**

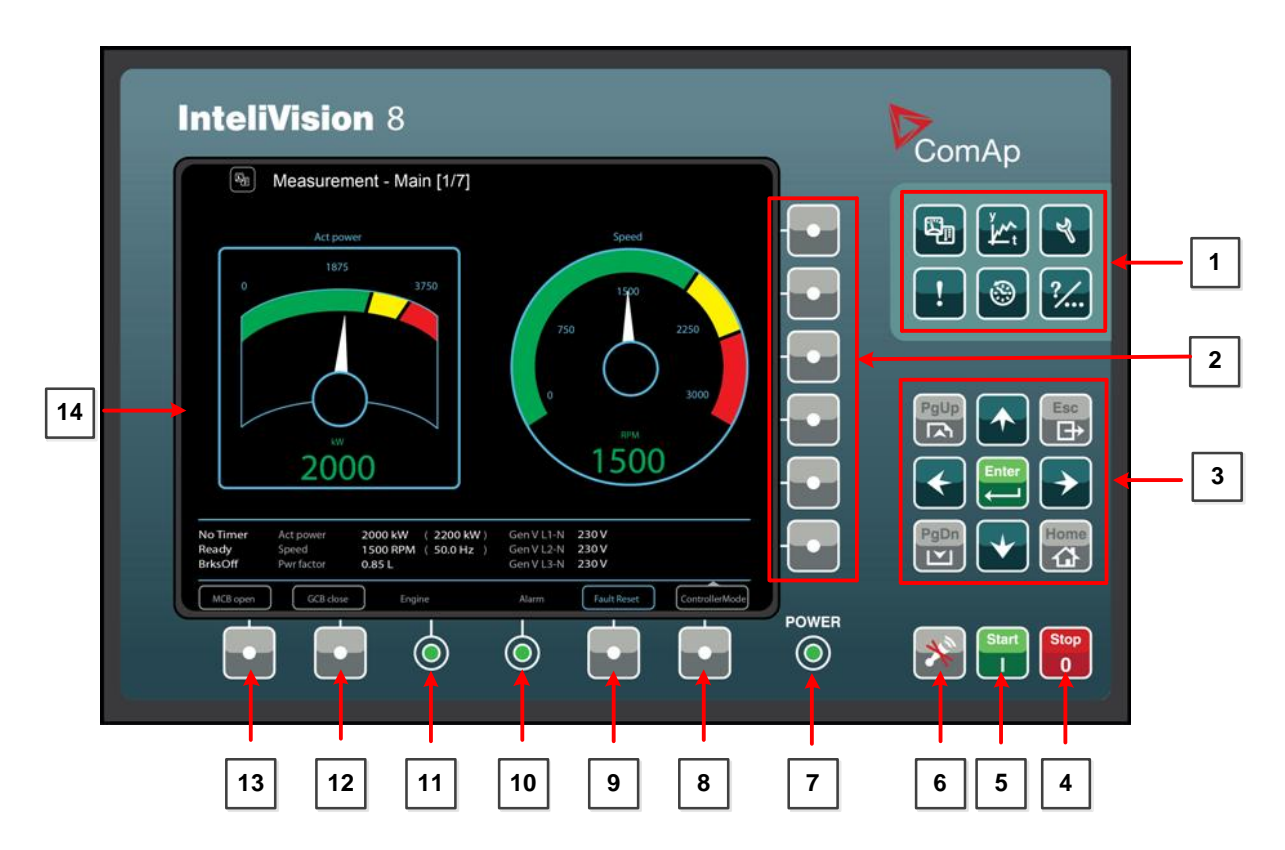

Кнопки прямого доступа (Группа 1)

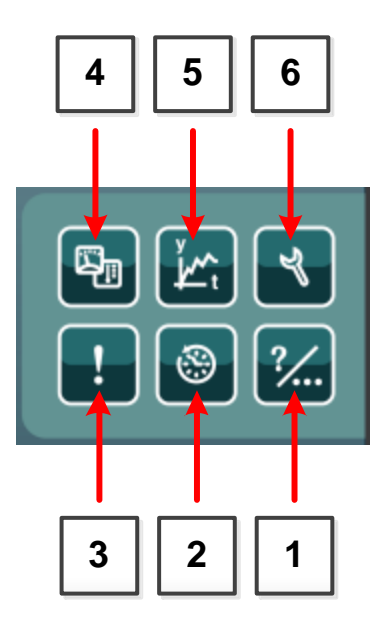

| Позиция | Кнопка | Описание                                                                                                    |
|---------|--------|----------------------------------------------------------------------------------------------------|
| 1       | ?      | Кнопка Помощь/Другое - настройки и информация<br>(пользователи / пароли, связь, языки, информация о<br>контроллере и IV8, настройки IV8).                                   |
| 2       | ۲      | Кнопка История - отображение записи истории.                                                                                                    |
| 3       | !      | Кнопка Список Аварий - отображение списка аварий.                                                                                                    |
| 4       | \$     | Кнопка <b>Измерения</b> . Отображает фактические<br>измеряемые значения (экраны мощность,<br>синхронизация, аналоговые входы, бинарные входы и<br>выходы, цилиндры и т.д.). |
| 5       | У́т,   | Кнопка <b>Тренды -</b> отображение выбранных значений в<br>виде графиков в реальном времени. Используйте эту<br>кнопку для перехода к экрану трендов.                       |
| 6       | ۲      | Кнопка Параметры - настройка параметров<br>контроллера. Используйте эту кнопку для перехода к<br>экрану групп параметров.                                                   |

#### Контекстные кнопки (Группа 2)

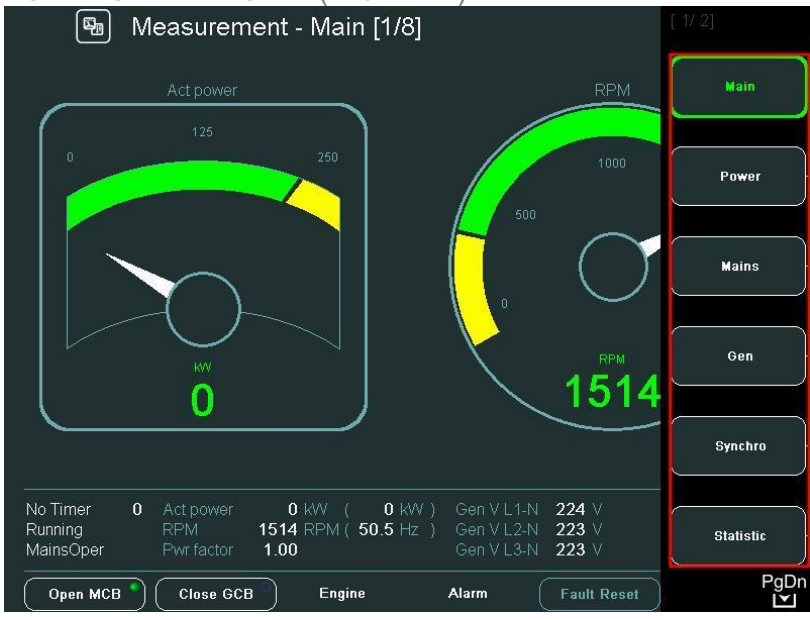

Контекстно-зависимые кнопки позволяют отобразить заранее заданные экраны при нажатии соответствующей кнопки. Значение кнопок зависит от главного меню, которое отображается в данный момент (*Измерения*, *Тренды* и т.д.) и от пользовательской прошивки контроллера. На рисунке выше представлен пример для стандартной прошивки IGS-NT-2.5.

<u>Примечание:</u>

PgDn

Иконка **Ш** в нижнем правом углу дисплея (см. рисунок выше) указывает на возможность использования кнопку **PgDn** для того, чтобы увидеть следующие пункты контекстного меню.

#### Навигационные кнопки

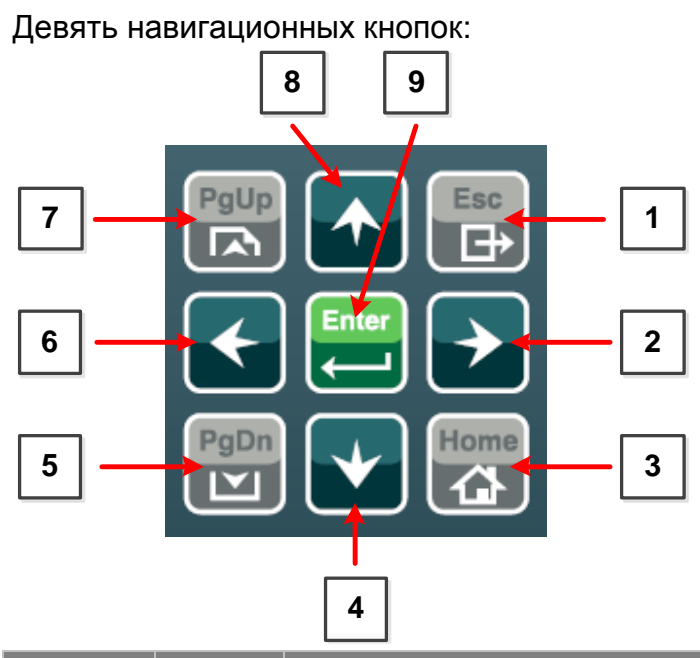

| Позиция | Кнопка      | Описание                                                                                                    |
|---------|-------------|----------------------------------------------------------------------------------------------------|
| 1       | Esc<br>→    | Кнопка <b>ESC</b> (Выход). Выход из любого диалогового окна или из меню (отменяет действие).                                                                                                    |
| 2       | <b>&gt;</b> | Кнопка <b>Right</b> (Вправо). Используйте эту кнопку для перемещения курсора вправо, прокрутки вправо страницы истории и т.д.                                                                                                    |
| 3       | Home        | Кнопка <b>Home</b> (Дом). Переход начальный экран дисплея.<br>В конфигурации по умолчанию это основной экран<br>измерений контроллера.                                                                                                    |
| 4       | •           | Кнопка <b>Down</b> (Вниз). Используйте эту кнопку для перемещения курсора вниз, прокрутки вниз экранов или уменьшения значения параметра.                                                                                                 |
| 5       | PgDn<br>L   | Кнопка <b>PgDn</b> (Страница Вниз). Используйте эту кнопку<br>для быстрого перемещения вниз экранов измерений или<br>экранов групп параметров (при активном меню) или<br>среди параметров или записей истории (когда меню не<br>активно). |

| 6 | <b>(</b> | Кнопка Left (Влево). Используйте эту кнопку для перемещения курсора влево, прокрутки влево страницы истории и т.д.                                                                                                    |
|---|----------|----------------------------------------------------------------------------------------------------|
| 7 | PgUp     | Кнопка <b>PgUp</b> (Страница Вверх). Используйте эту кнопку<br>для быстрого перемещения вверх экранов измерений<br>или экранов групп параметров (при активном меню) или<br>среди параметров или записей истории (когда меню не<br>активно). |
| 8 |          | Кнопка <b>Up</b> (Вверх). Используйте эту кнопку для перемещения курсора вверх, прокрутки вверх экранов или увеличения значения параметра.                                                                                                  |
| 9 | Enter    | Кнопка Enter (Ввод). Используйте эту кнопку для подтверждения значения параметра или открытия значения параметра для настройки.                                                                                                    |

<u>Примечание:</u>

Чтобы выйти из контекстного меню, используйте кнопки **Esc**, Enter или ↑↓→ ←.

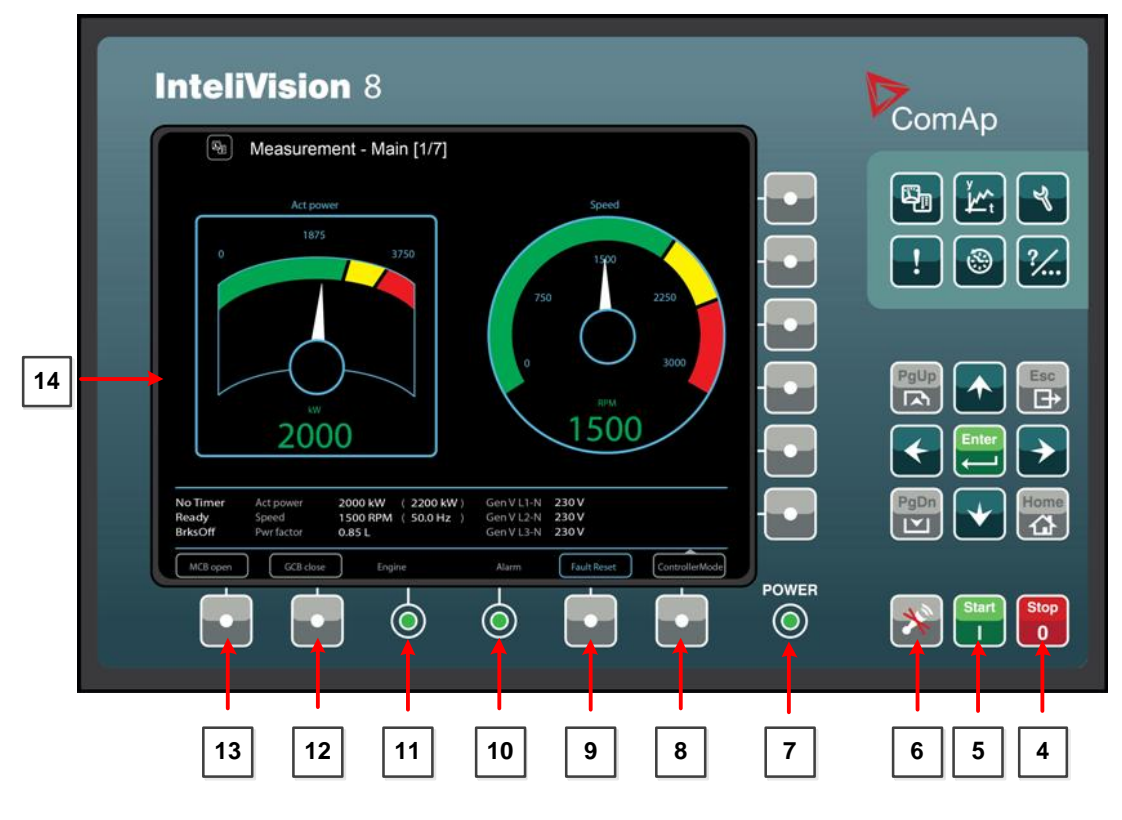

Кнопки Управления Генераторной Установкой

#### Позиция Кнопка Описание

Stop

0

4

Кнопка **STOP** (Стоп). Работает только в режиме MAN (РУЧНОЙ) и SEM (ПОЛУАВТОМАТИЧЕСКИЙ). Нажмите эту кнопку, чтобы инициировать последовательность

|   |            | остановки генераторной установки. Повторное нажатие<br>или удержание кнопки более 2 сек. отменит текущую<br>фазу последовательности остановки (например,<br>разгрузку генераторной установки или стадию<br>охлаждения) и переход к следующей. |
|---|------------|----------------------------------------------------------------------------------------------------|
| 5 | Start<br>I | Кнопка <b>START</b> (Старт). Работает только в режиме MAN<br>(РУЧНОЙ) и SEM (ПОЛУАВТОМАТИЧЕСКИЙ). Нажмите<br>эту кнопку, чтобы инициировать последовательность<br>запуска генераторной установки.                                             |
| 6 | *          | Кнопка <b>HORN RESET</b> (Отключение звукового сигнала).<br>Используйте эту кнопку, чтобы отключить выход<br>звукового сигнала, без подтверждения аварии.                                                                                     |

| Позиция | Кнопка | Описание                                                                                                    |
|---------|--------|----------------------------------------------------------------------------------------------------|
| 8       | •      | Кнопка <b>Mode</b> (Режим). Используйте эту кнопку для вызова окна изменения режима контроллера.*                                                                                                    |
| 9       | •      | Кнопка <b>Fault reset</b> (Сброс аварии). Используйте эту<br>кнопку для подтверждения аварий и деактивирования<br>выхода звукового сигнала. Неактивные аварии исчезнут<br>немедленно, и статус активных аварийных сигналов<br>будут изменен на "подтвержденные", которые исчезнут,<br>как только их причины будут устранены.* |
| 12      | •      | Кнопка <b>GCB</b> (АВГ). Работает только в режиме MAN<br>(РУЧНОЙ). Нажмите эту кнопку для включения GCB<br>(АВГ) вручную. Обратите внимание, что для этого<br>должны быть определенные условия, в противном<br>случае включение GCB (АВГ) заблокировано.*                                                                     |
| 13      |        | Кнопка <b>МСВ</b> (ABC). Работает только в режиме MAN<br>(РУЧНОЙ). Нажмите эту кнопку для включения MCB<br>(ABC).*<br>ОСТОРОЖНО!<br>Вы можете отключить нагрузку от сети с помощью этой<br>кнопки! Убедитесь, что вы хорошо знаете, что<br>собираетесь делать!                                                                |
| 14      |        | Цветной дисплей, разрешение, 800х600 точек.                                                                                                    |

\* - Действительно только в конфигурации SPtM по умолчанию. Экраны и описание кнопок с 8 по 13 могут иметь разное значение в различных версиях пользовательских прошивок.

#### Светодиодные индикаторы InteliVision 8

| Позиция | Описание                                                                                                    |
|---------|----------------------------------------------------------------------------------------------------|
| 7       | Индикатор <b>POWER</b> (Питание). Светодиод включается, когда<br>InteliVision 8 подается питание.                                                                                                    |
| 10      | Индикатор <b>Alarm</b> (Авария). Светодиод сигнализирует о<br>наличии аварийных сообщений. Желтый цвет для аварий<br>первого уровня и красный цвет для аварий второго уровня.<br><u>Примечание</u> :   |
|         | Светодиод будет мигать, если, по крайней мере, одна<br>подтвержденная авария присутствует в списке аварий.<br>Светодиод светится, если авария была подтверждена, но по-<br>прежнему остается активной. |
| 11      | Индикатор <b>Engine (Двигатель)</b> . Светится только при работающем двигателе.                                                                                                    |

## <u>Примечание:</u>

При включении InteliVision 8 светодиоды **Power**, **Engine** и **Alarm** будут мигать некоторое время.

## Структура экранов

Экраны дисплея и структура страниц

Отображаемая информация структурируется в "страницах" и "экранах". 1. Экран измерений состоит из страниц, которые отображают измеренные значения, такие как напряжение, ток, давление масла и т.д., а также рассчитываемые значения, такие как мощность генераторной установки, статистические данные и т.д. Используйте кнопки со стрелками **Up** (Вверх) и **Down** (Вниз) для переключения страниц.

2. Экран параметров содержит все параметры организованные в группы, а также специальная группа для ввода пароля.

3. На Экране **History** (История) отображается журнал событий в том порядке, когда последняя запись отображается в экране на первой позиции.

4. Экран *Help / Others* (Помощь / Другое) позволяет выбор языка, доступ к списку пользователей, настройки InteliVision 8 и т.д.

### Структура страниц Измерения

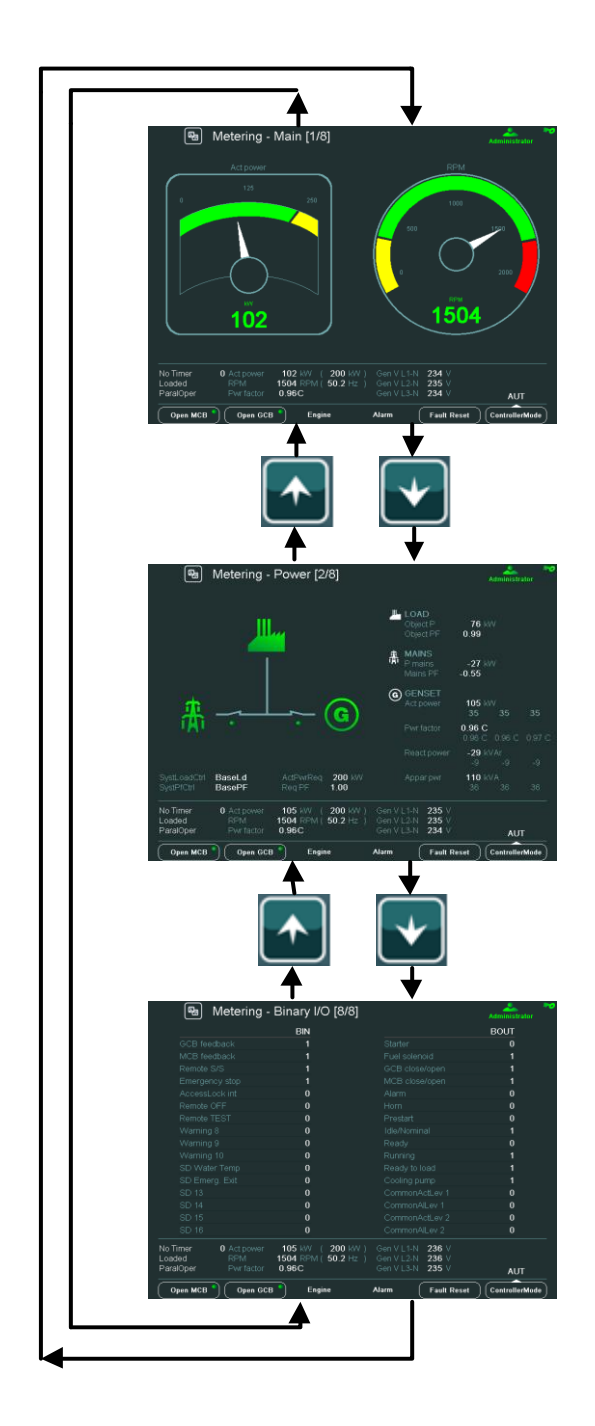

## Подключение

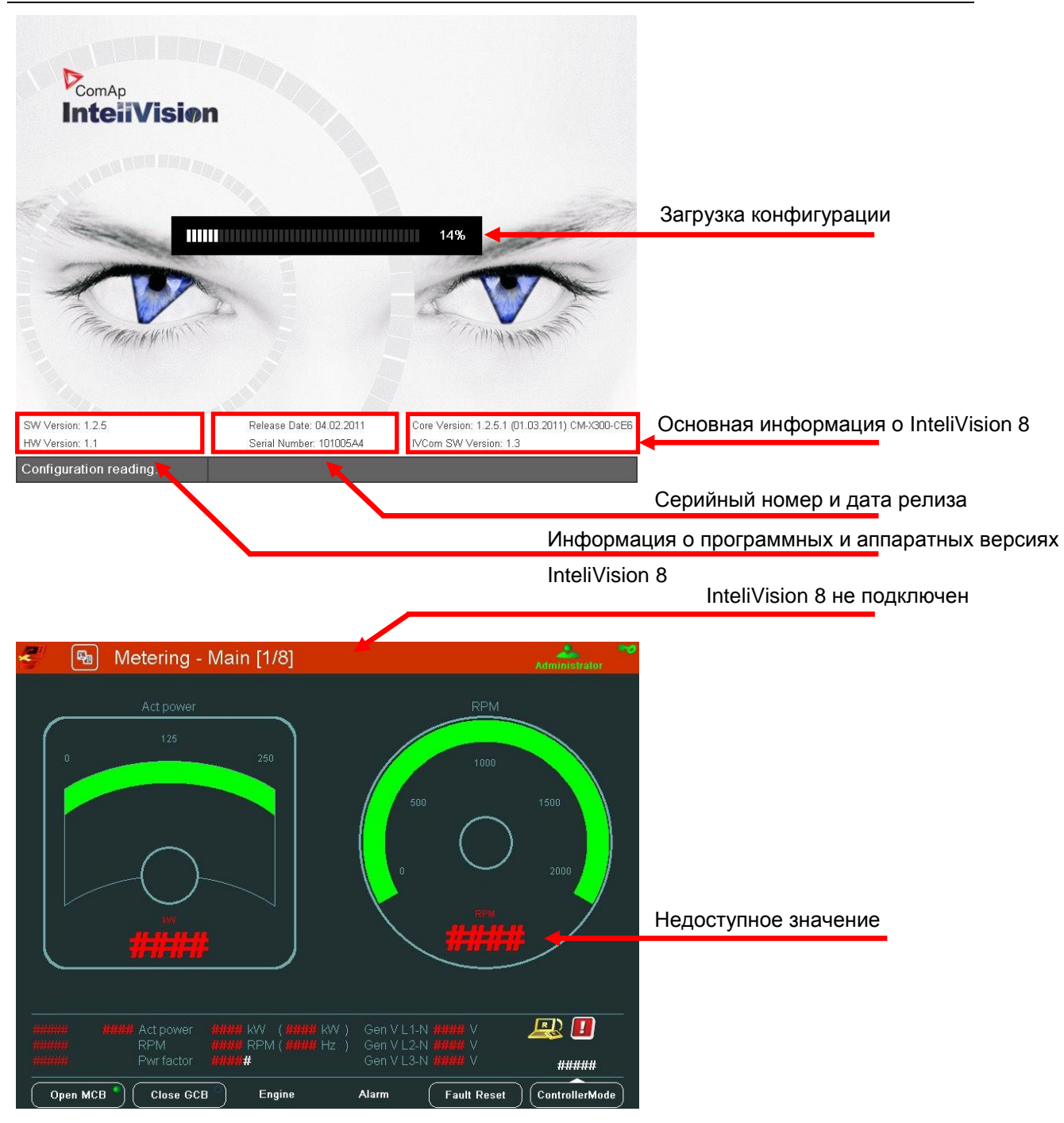

| 📾 Metering - Main [1/8]                                                     | <i>.</i>                                                |                            |
|-----------------------------------------------------------------------------|---------------------------------------------------------|----------------------------|
| Act power                                                                   | RPM<br>1000<br>500 1500<br>0 2000<br>RPM<br>0           |                            |
| No Timer 0 Act power 0 kW (<br>NotReady RPM Cfg<br>MainsOper Pwrfactor 0.00 | 0 kW ) Gen V L1-N 0 V<br>reloaded<br>Gen V L3-N 0 V OFF | Конфигурация перезагружена |
| Open MCB Close GCB Engine                                                   | Alarm Fault Reset ControllerMode                        |                            |

## Аварийные сообщения

Аварийные сообщения структурированы в двух уровнях и InteliVision 8 позволяет легко определять их значение на основе цветовой схемы. При возникновении ошибки, новое сообщение появляется в экране *AlarmList* (Список Аварий), начнет отображаться и мигать восклицательный знак на экранах измерений.

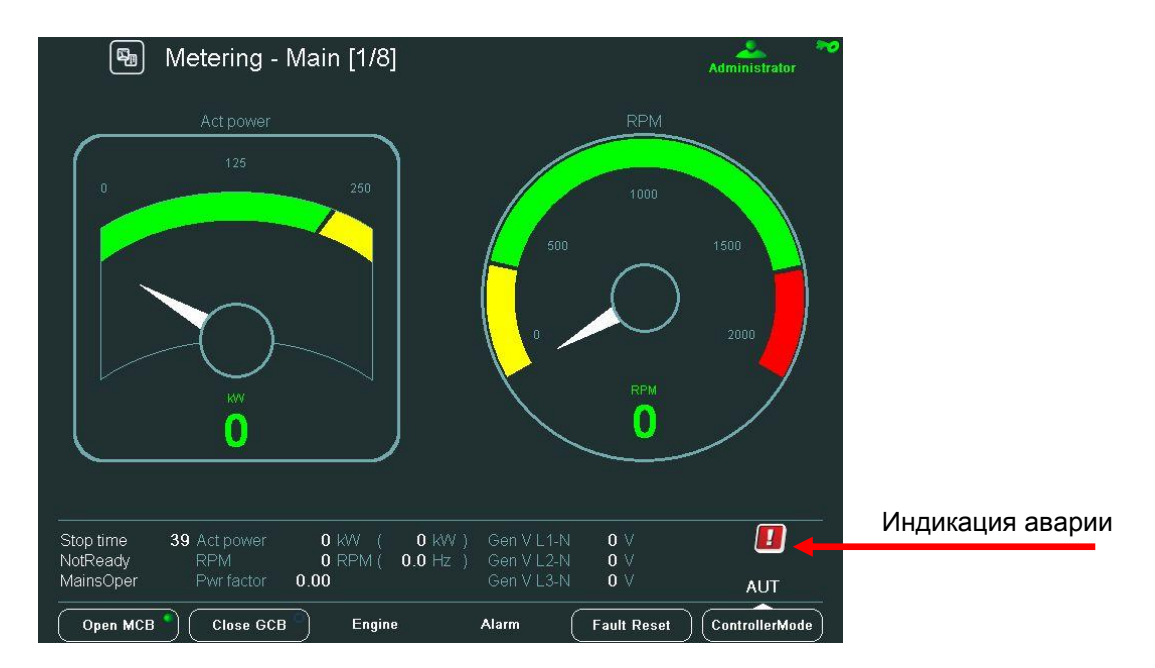

### <u>Примечание:</u>

Экран отображается автоматически, когда появляется новое сообщение в *AlarmList* (Список Аварий), если дисплей отображает основной / первый экран измерений. Из другого экрана должна быть использована кнопка для отображения *AlarmList* (Список Аварий).

## Экран AlarmList (Список Аварий)

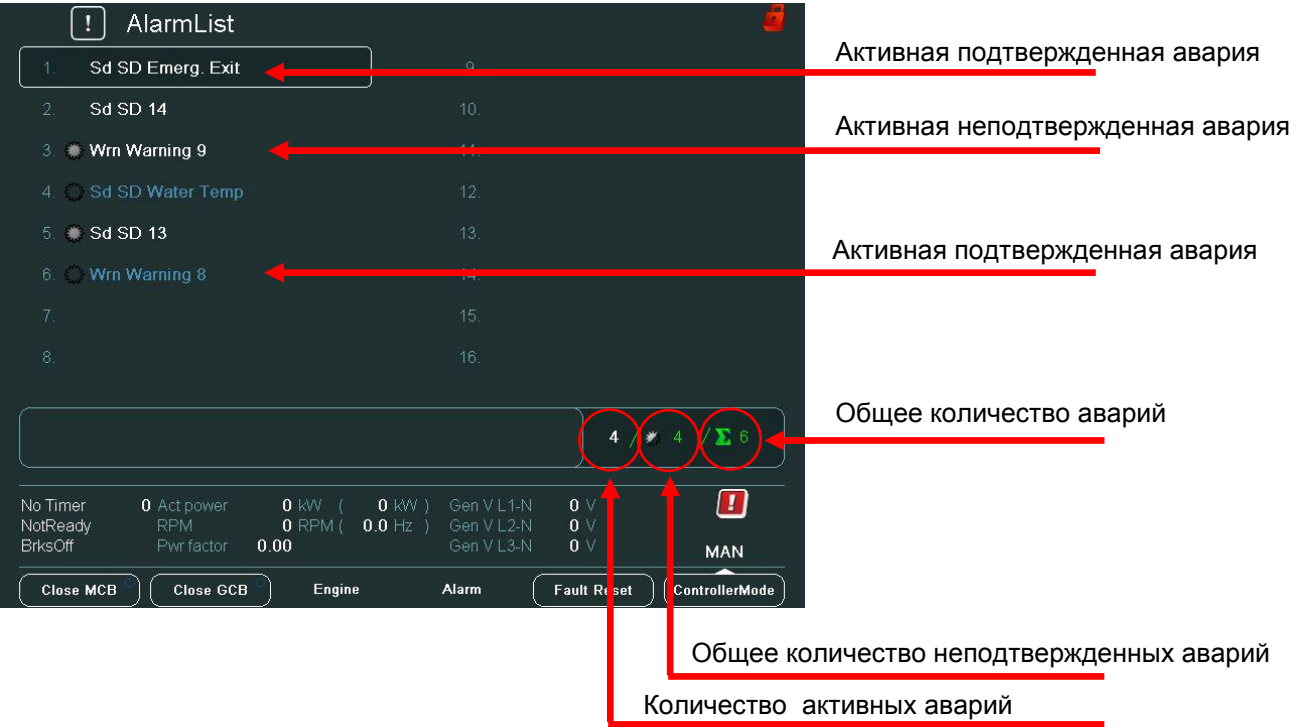

#### Примечание:

Кнопка Fault используется для подтверждения аварий в AlarmList.

| 🖻 Metering                             | - Binary I/O [8/8]                |                                  | Administrator  |                        |
|----------------------------------------|-----------------------------------|----------------------------------|----------------|------------------------|
|                                        | BIN                               |                                  | BOUT           |                        |
| GCB feedback                           | 0                                 |                                  | 0              |                        |
| MCB feedback                           | 1                                 |                                  | 0              |                        |
|                                        | 1                                 |                                  | 0              |                        |
|                                        | 1                                 | MCB close/open                   | 1              |                        |
|                                        | 0                                 |                                  | 1              |                        |
| Remote OFF                             | 0                                 |                                  | 0              |                        |
|                                        | 0                                 |                                  | 0              |                        |
|                                        | <mark>1</mark>                    |                                  | 0              |                        |
|                                        | 0                                 |                                  | 0              | Авария первого уровня  |
|                                        | 1                                 |                                  | ÷              | , Bapin nepbere Jpelin |
| SD Water Temp                          | 0                                 |                                  | 0              | Авария второго уровня  |
| SD Emerg. Exit                         | 1                                 |                                  | 14             |                        |
| SD 13                                  | 0                                 | CommonActLev 1                   | 1              |                        |
| SD 14                                  | 0                                 | CommonAlLev 1                    | 1              |                        |
| SD 15                                  | 0                                 | CommonActLev 2                   | 1              |                        |
| SD 16                                  | 0                                 | CommonAlLev 2                    | 1              |                        |
| AfterCool 62 Act power<br>NotReady RPM | 0 kW ( 0 kW )<br>0 RPM ( 0.0 Hz ) | Gen V L1-N 0 V<br>Gen V L2-N 0 V |                |                        |
| MainsOper Pwr factor                   | 0.00                              | Gen V L3-N 0 V                   | AUT            |                        |
| Open MCB Close GC                      | B Engine                          | Alarm Fault Reset                | ControllerMode |                        |

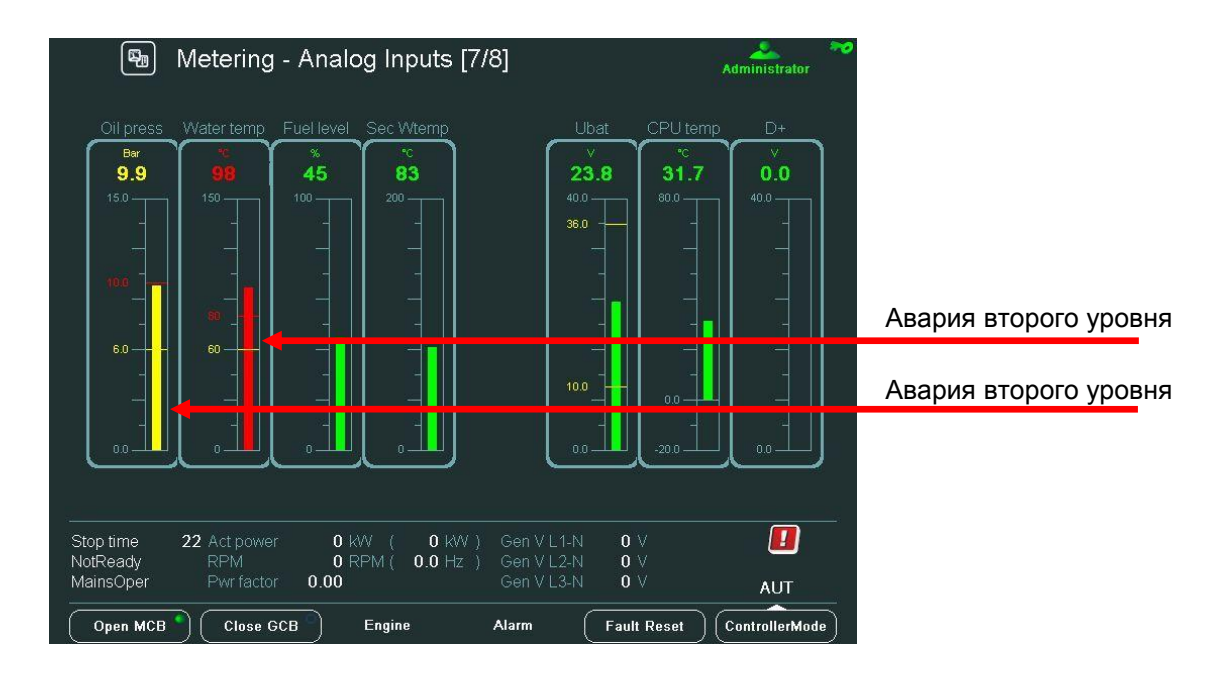

### Изменение параметров

На экранах параметров можно задать различные параметры. Чтобы перейти на экран параметров нажмите кнопку *Setpoints* (Параметры). Появляется экран параметров с контекстными кнопками для групп параметров.

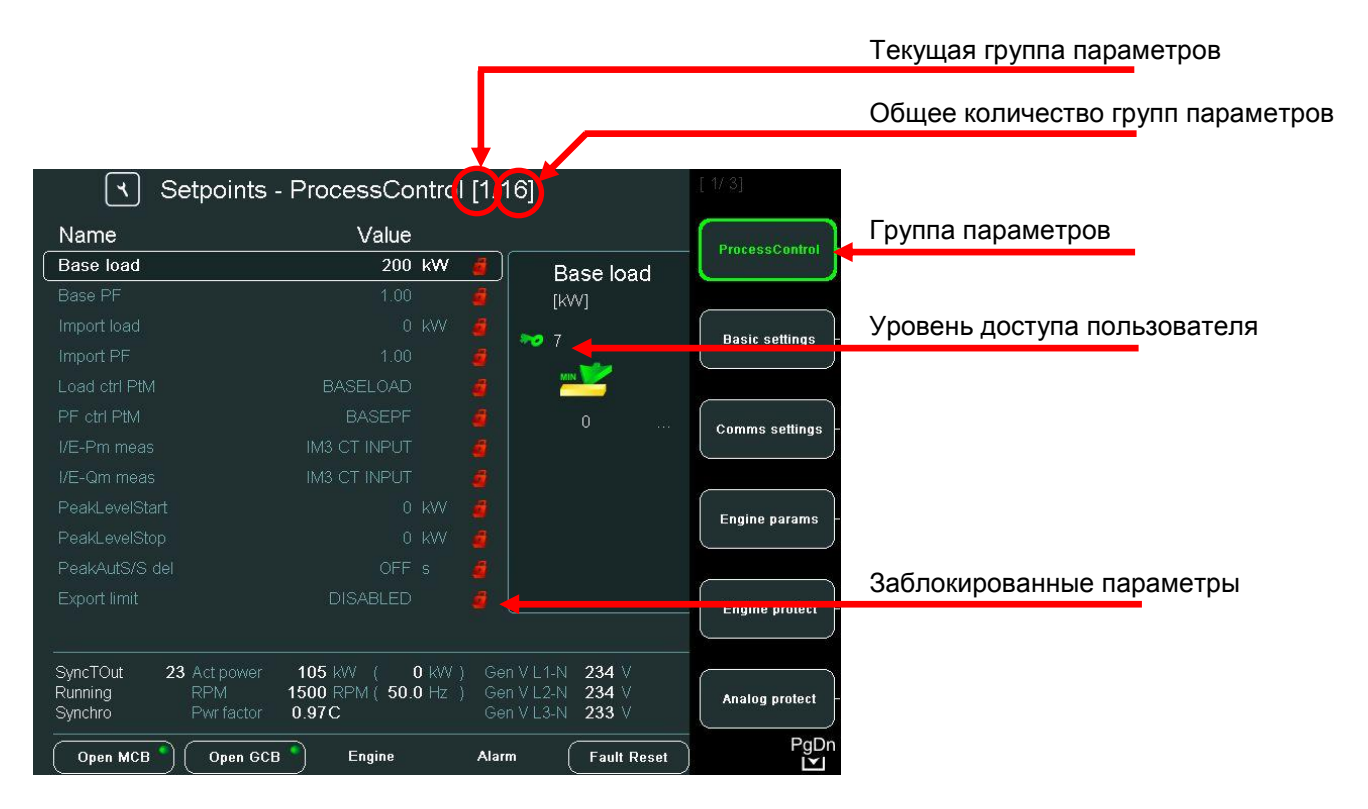

#### <u>Примечание:</u>

Содержание списка контекстных кнопок зависит от типа применения. Для подробного ознакомления с параметрами смотрите *Справочное руководство* конкретного применения (например, *IGS-NT-SPTM-3.0-Reference Guide.pdf* или *IGS-NT-MINT-3.0-Reference Guide.pdf*).

#### Изменение числового значения

Используйте кнопки → ← для перехода к определенной позиции поля и кнопки ↑ ↓ для изменения значения. Затем используйте кнопку ввода *Enter* для подтверждения значения.

<u>Примечание:</u>

Если вы установите значение параметра вне предела, поле получит красный цвет и это значит, что новое значение является недопустимым. Недопустимое значение не может быть подтверждено.

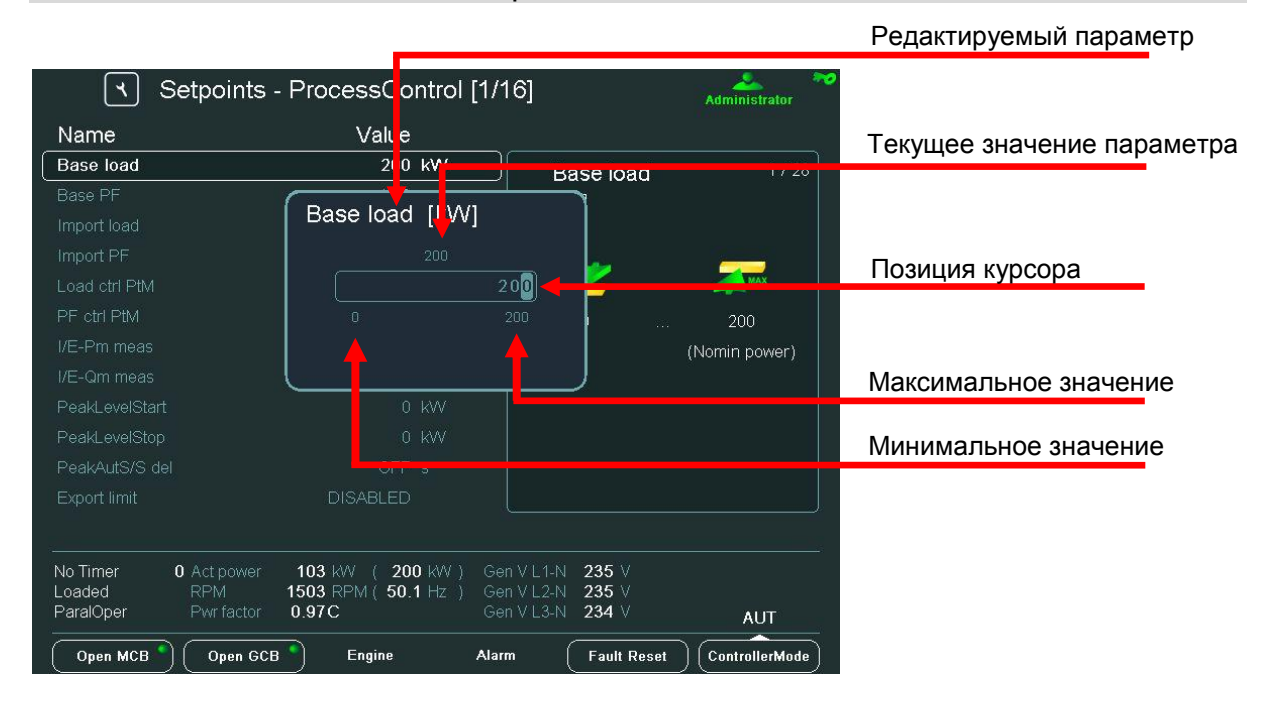

## Выбор строки

Используйте кнопки ↑ или ↓ для выбора строки из списка и нажмите кнопку ввода Enter.

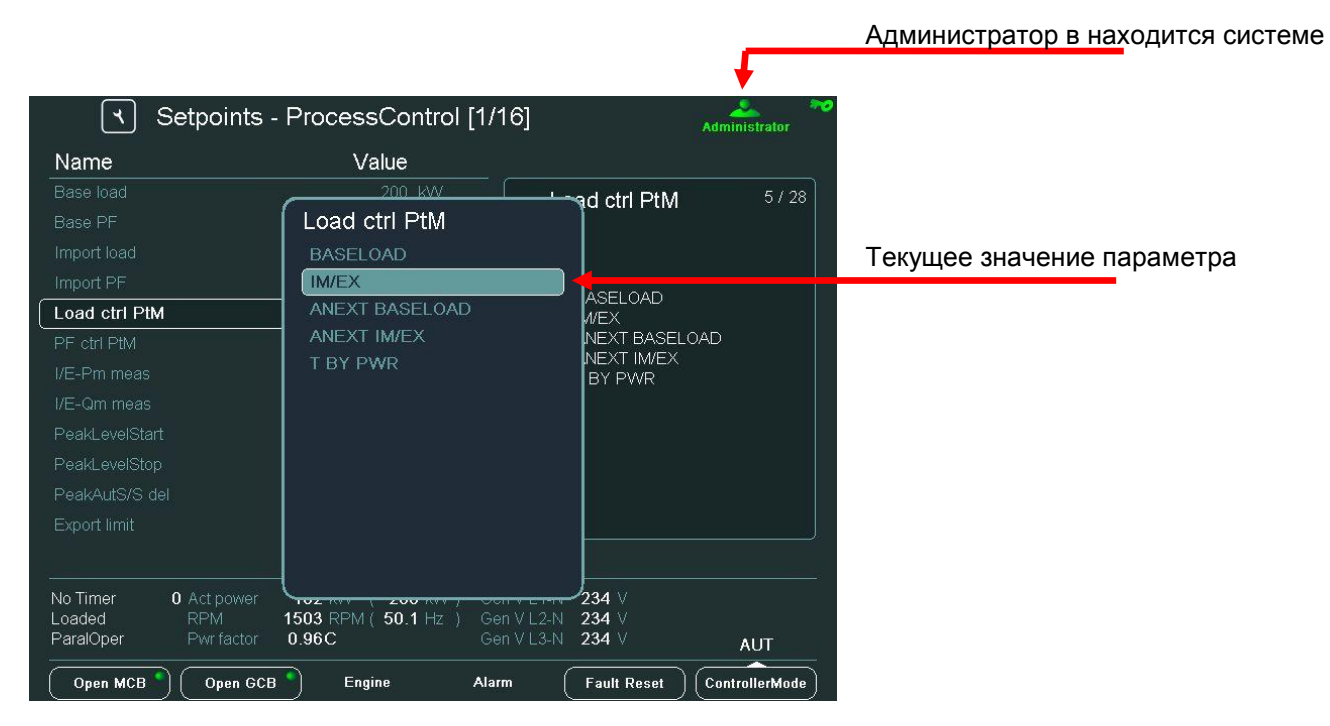

InteliVision 8 – Operator guide, ©ComAp – May 2013 IGS-NT Operator Guide 05-2013.pdf

#### Редактирование строки

При редактировании строки появляется экран таблицы выбора знаков (например, название генераторной установки). Используйте кнопки → ← и ↑↓ для задания положения курсора, затем нажмите кнопку , чтобы подтвердить вводимый текст.

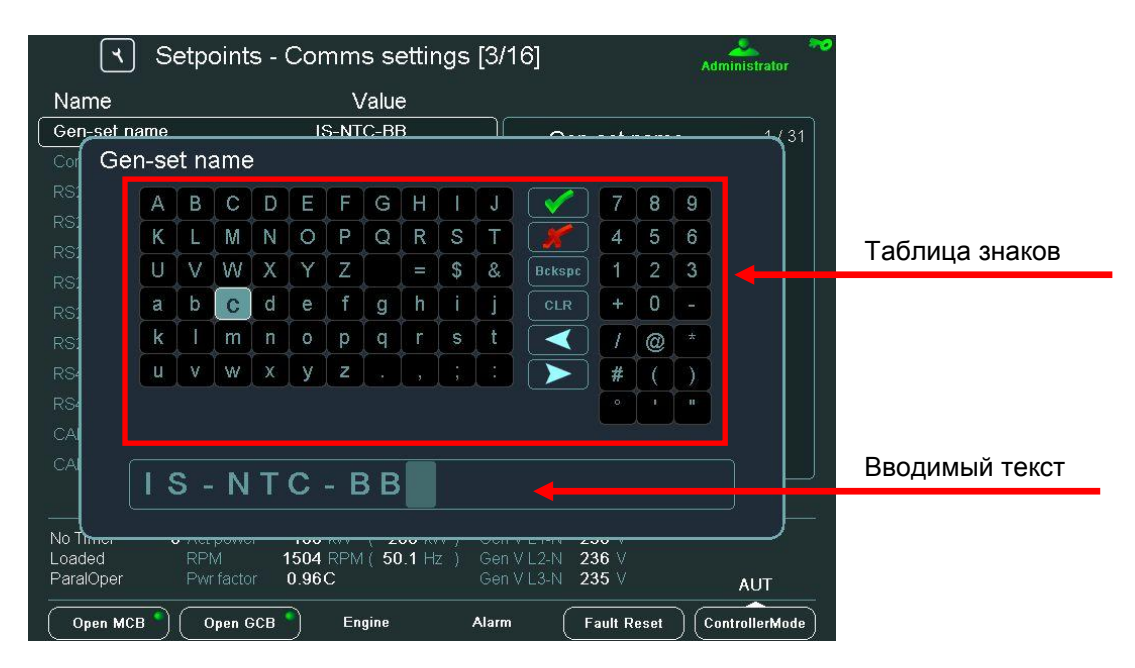

#### Изменение даты и времени

Дата и время могут редактироваться как сисловые значения. Смотрите Изменение числового значения.

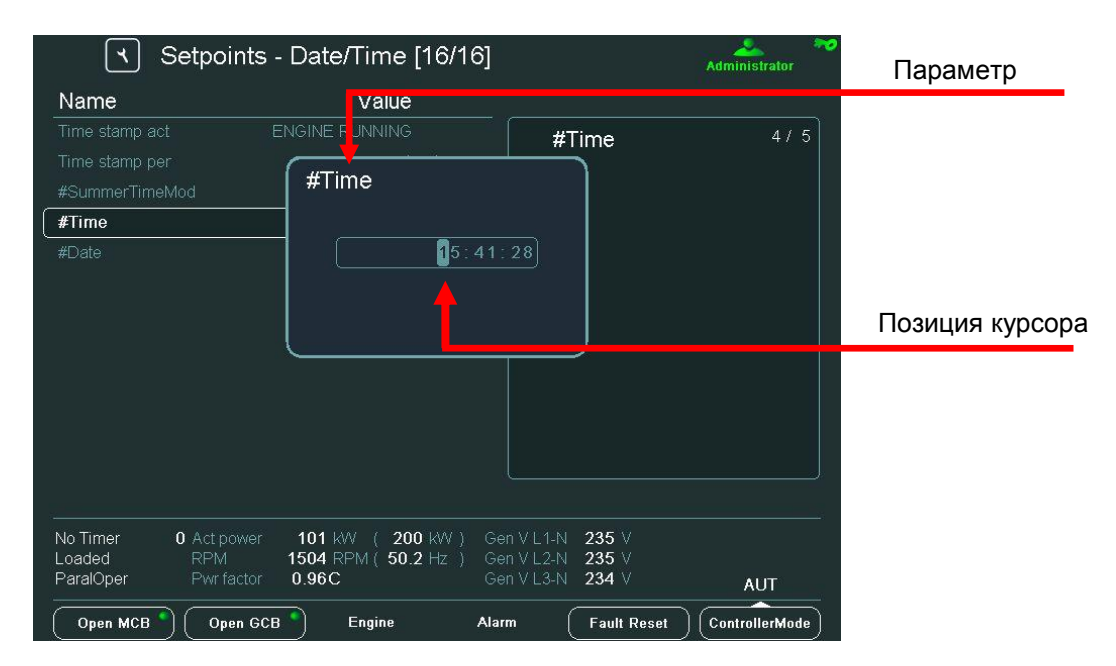

### Комбинированные параметры

| ح Se                | tpoints - ProcessControl [1/1  | 16]             | Administrator  |                            |
|---------------------|--------------------------------|-----------------|----------------|----------------------------|
| Name                | Value                          |                 |                |                            |
| I/E-Pm meas         | IM3 CT INPUT                   | PeakAutS/S de   | 11 / 28        | Текущая позиция курсора    |
| I/E-Qm meas         | PeakA ItS/S del [s]            |                 |                |                            |
| PeakLevelStart      |                                |                 |                | Текущее значение параметра |
| PeakLevelStop       | 0EE 0001                       |                 |                |                            |
| PeakAutS/S de       | 1 32                           |                 |                |                            |
| Export limit        |                                | )               | 3200           |                            |
| Derating1 strt      |                                |                 |                |                            |
| Derating1 end       |                                |                 |                |                            |
| Derating1 pwr       |                                |                 |                | Разблокированный параметр  |
| Derating2 strt      |                                |                 |                |                            |
| Derating2 end       |                                |                 |                |                            |
| Derating2 pwr       |                                |                 |                |                            |
|                     |                                |                 |                |                            |
| No Timer 0          | Act power 106 kW ( 200 kW ) Ge | nVL1-N 235V     | ,              |                            |
| Loaded<br>ParalOper | RPM 1504 RPM ( 50.1 Hz ) Gel   | nVL2-N 235V     |                |                            |
|                     |                                |                 |                |                            |
| Open MCB )          | Open GCB Engine Alari          | m (Fault Reset) | ControllerMode |                            |

Используйте кнопки со стрелками  $\rightarrow$  или  $\leftarrow$  для перемещения между ячейками и для изменения положения курсора.

## Ввод пароля

Перед изменением заданного значения параметра пользователь должен войти в систему. Используйте кнопку **Help/Others (**Помощь/Другое), затем используйте кнопки ↑↓ чтобы войти в поля *Users* и *Password*. Для ввода используйте кнопки → или ← для изменения позиции курсора и ↑ или ↓ для поля ввода, затем нажмите **Enter**.

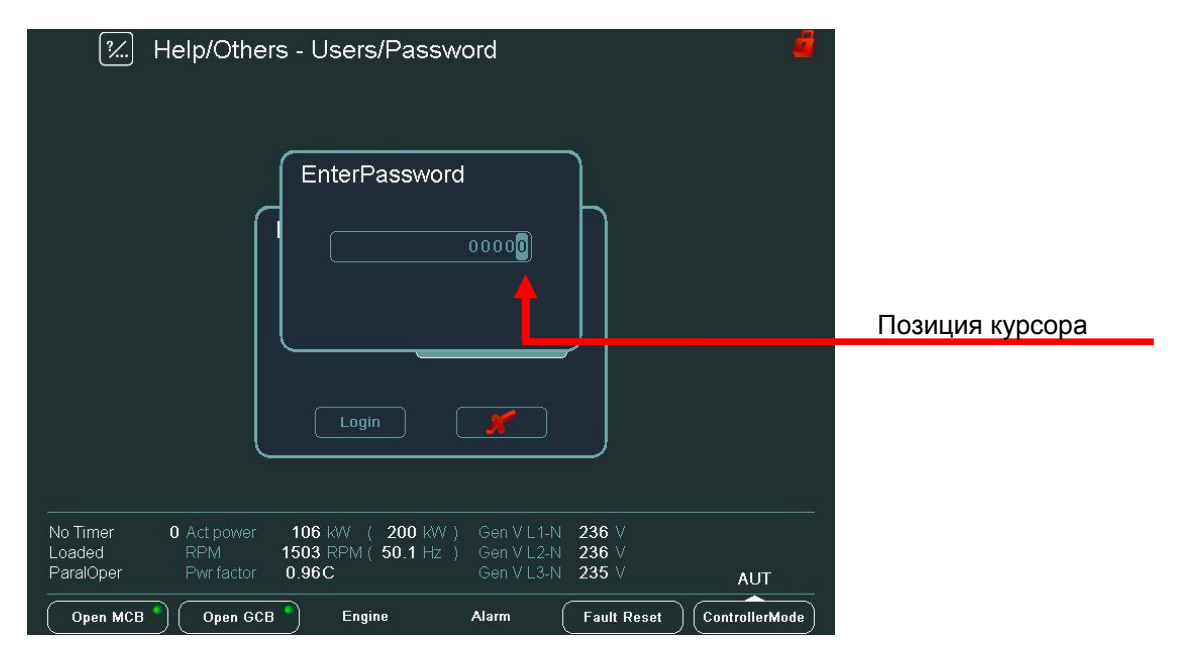

#### <u>Примечание:</u>

Пароль является пятизначным числом (0 - 65535). Могут быть изменены только параметры, связанные с введенным уровнем пароля.

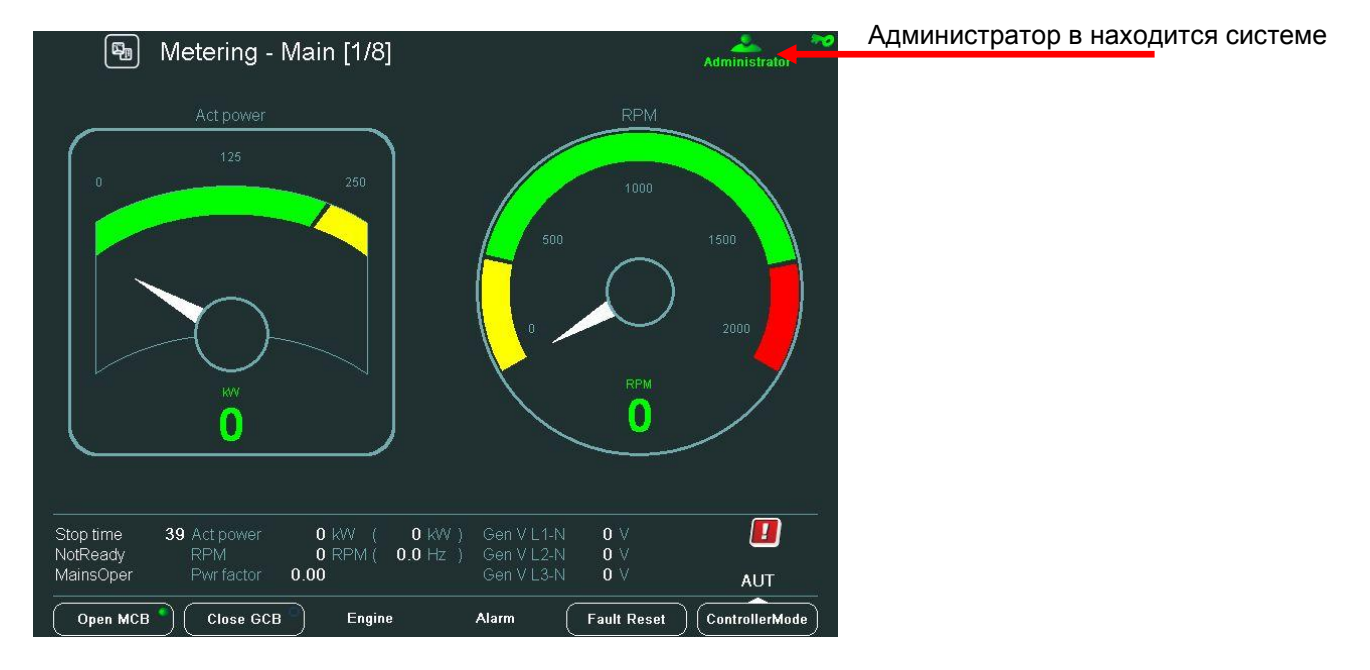

Значки в верхнем правом углу дисплея покажут вам, что вы вошли в систему.

### История

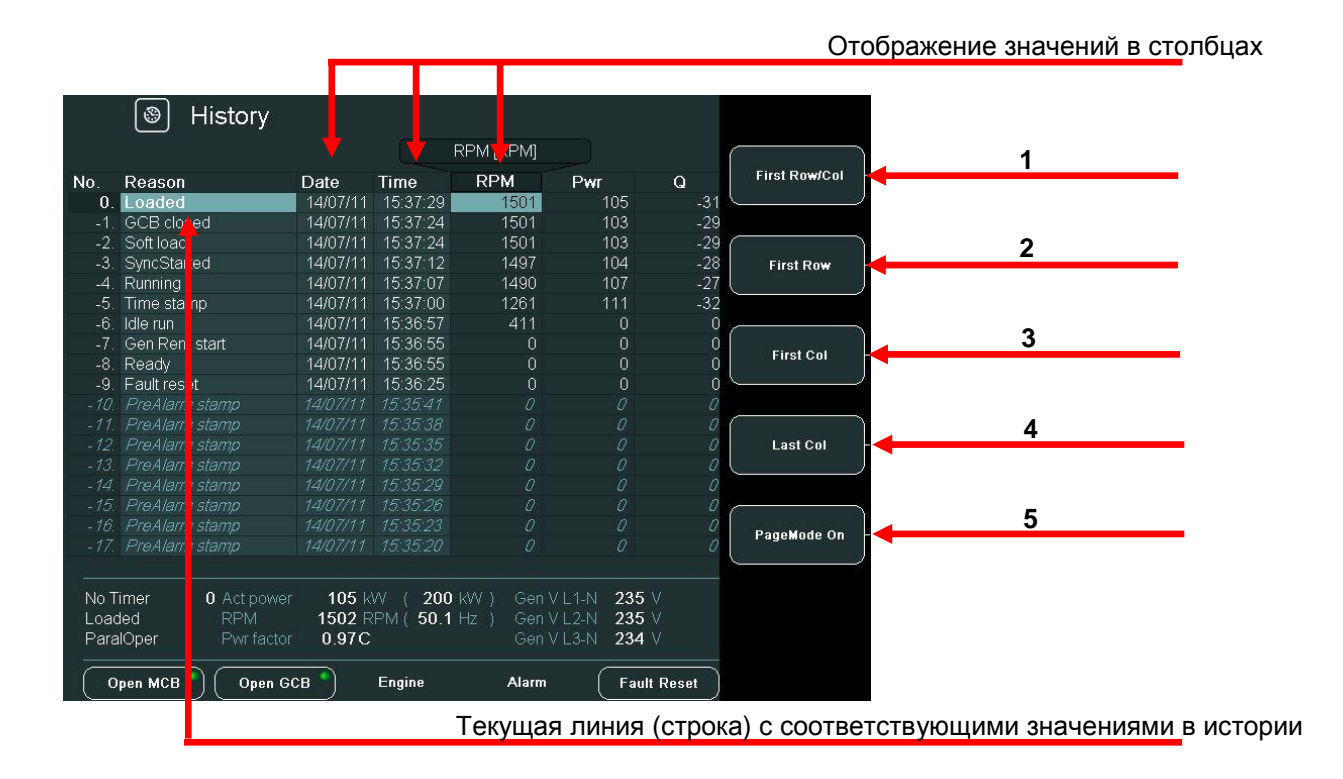

#### Контекстные кнопки истории

| Position | DESCRIPTION                                                                                                    |
|----------|----------------------------------------------------------------------------------------------------|
| 1        | <i>First Row/Col</i> (Первая срока/столбец). Используйте кнопку для перехода к первому столбцу первой строки. Первый столбец RPM - вы не можете перемещаться среди столбцов истории, расположенных левее ( <i>Reason</i> , <i>Date</i> и <i>Time</i> ).    |
| 2        | First Row (Первая строка). Переход к первой строке.                                                                                                    |
| 3        | <i>First Col</i> (Первый столбец). Используйте для перехода к первому столбцу.                                                                                                    |
| 4        | <i>Last Col</i> (Последний столбец). Используйте для перехода к последнему столбцу.                                                                                                    |
| 5        | РадеМоde On. Кнопка для включения режима PageMode,<br>когда используя кнопки → и ← вы можете быстро переходить<br>на страницу вправо и влево (быстрое движение через<br>столбцы). Иконка В верхней части экрана показывает, что<br>режим PageMode включен. |

## Настройка контраста дисплея

Из основного экрана дисплея может быть выбран день или ночной режим. Режим включается при нажатии кнопки **Esc** в течение одной секунды. Яркость регулируется в полном диапазоне от 0% - 100% в обоих режимах. Яркость дисплея можно увеличивать / уменьшать, удерживая нажатой кнопку **Esc** и повторным нажатием кнопок ↑↓. См. рисунок ниже:

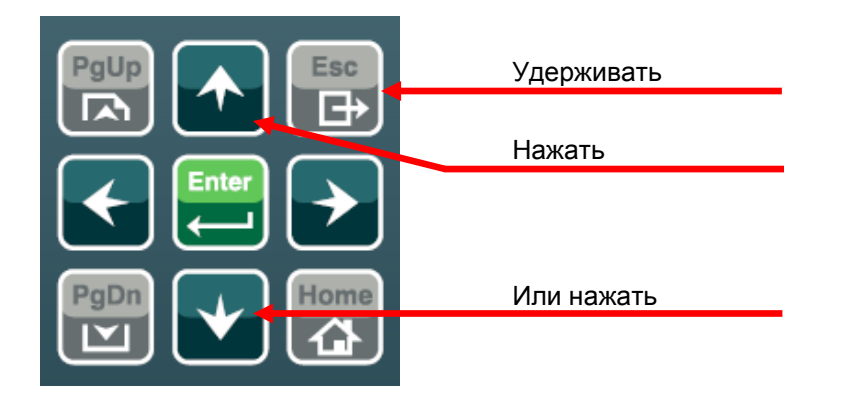

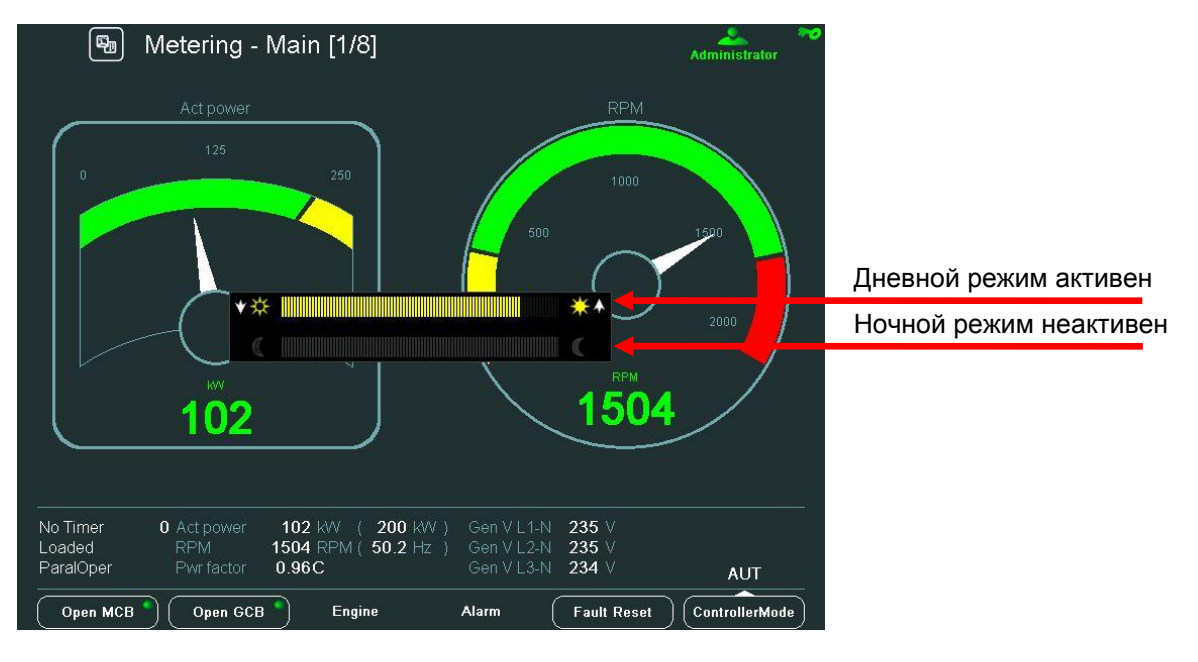

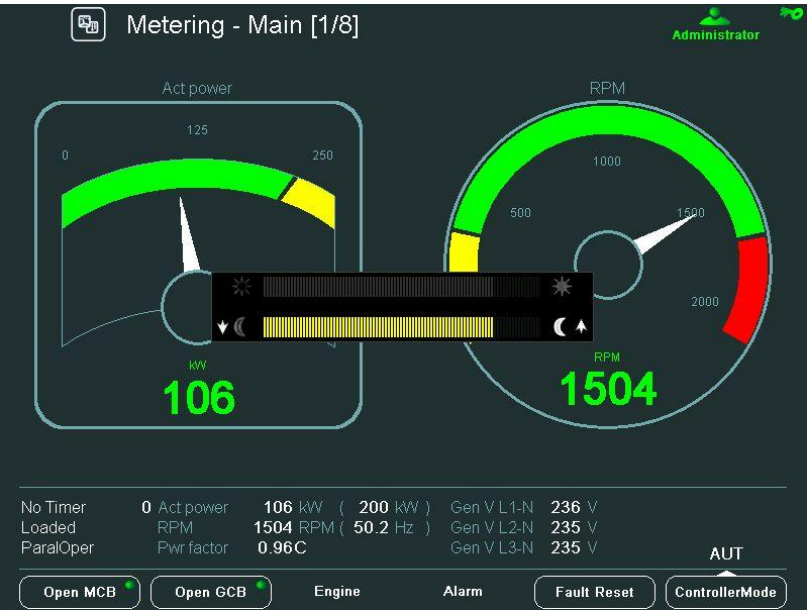

Когда диалоговое окно яркости активно, используйте кнопки *ESC* + PgUp или ESC + PgDn для переключения между режимами, которые должны быть скорректированы.

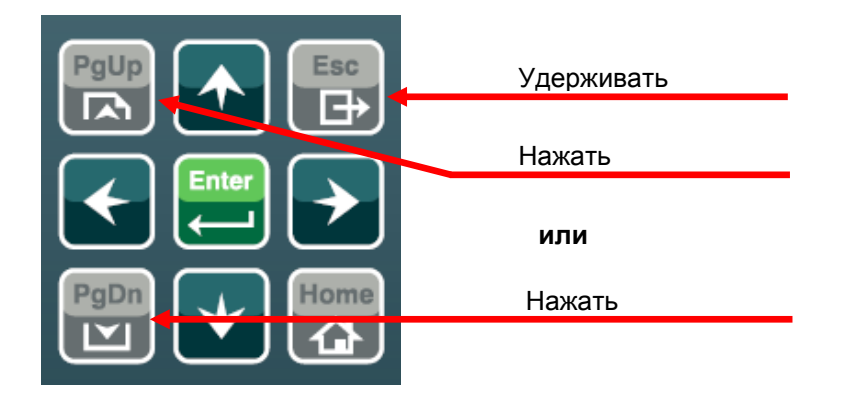

## Экран информации о контроллере

| ⊠ Help/Others - Co                                                                                                    | ntrollerInfo                                                                         | <u>8</u>                                                                                                    |                               |
|----------------------------------------------------------------------------------------------------|--------------------------------------------------------------------------------------|----------------------------------------------------------------------------------------------------|-------------------------------|
| ID String: IS-NT-2:5 R:14.01.2011<br>Appl: SPIM<br>SW Version: 2.5<br>HW Version: 2.0<br>Serial Number: 10100259<br>HW Name: IS-NTC-BB                 | Connected Modules:<br>Num.Type SV<br>01 IB.COM 1.0                                   | W Ver. HW Ver. Address<br>0 NA NA                                                                                                    | Серийный номер контроллера    |
| io-onip Properties: 100000000000000000<br>Dongle Properties: 00000000000000000                                                                         |                                                                                      |                                                                                                    |                               |
|                                                                                                    | / / <b>20</b> 014/11 (0-1/1/1/1                                                      | 205.1                                                                                                    |                               |
| No limer U Actpower 106 km<br>Loaded RPM 1503 RF<br>ParalOper Pwr factor 0.96C                                                                         | W ( 200 kW ) Gen V L1-N<br>PM ( 50.1 Hz ) Gen V L2-N<br>Gen V L3-N<br>Engine Alarm ( | 235 V<br>235 V<br>235 V<br>Fault Reset ControllerMode                                                                                                |                               |
| ComAp Copyright (C) 2008-2011                                                                                                    | nfo                                                                                  | đ                                                                                                    |                               |
| SW Version: 1.2.5<br>HW Version: 1.1<br>Release Date: 04.02.2011<br>Serial Number: 101005A4<br>NCom SW Version: 1.3<br>Occurrent of a first of the Dec |                                                                                      | 0 DH United States<br>ANS/00 DH Thai<br>ANS/00 BH Spanses Stirf-JIS<br>ANS/00 BH Spanses Stirf-JIS<br>ANS/00 BH Korean                               | Серийный номер Intelivision 8 |
| Core Platform: CM-300-CE6<br>Power Voltage: 24.3 V<br>Board Temperature: 35.6 °C<br>IV load balance: 0.7 3<br>Memory: 32244 kB/6064 kB / 82 %          |                                                                                      | ANSI Certaria European<br>ANSI Cyrillio<br>ANSI Cyrillio<br>ANSI Creek<br>ANSI Torkish<br>ANSI Torkish<br>ANSI Torkish<br>ANSI Arabio<br>ANSI Arabio | Поддерживаемые языки          |

ControllerMode

Fault Reset

 104 kW
 200 kW
 Gen VL1-N
 234 V

 1503 RPM (50.1 Hz)
 Gen VL2-N
 234 V

 0.97C
 Gen VL3-N
 234 V

Alarm

Engine

No Timer Loaded ParalOper

Open MCB Open GCB

## Список сокращений

| AMF           | Автоматическое резервирование сети (контроллер автоматически запускает генераторную установку или группу генераторных установок при отказе сети)                                                                                                    |
|---------------|----------------------------------------------------------------------------------------------------|
| COX           | Применение для комплексных систем, где действия совершаются внешним ПЛК, а контроллер только следует его командам                                                                                                    |
| Combi         | Применение с возможностью использования применений SPTM, SPI или MINT. Применение зависит от комбинации бинарных входов.                                                                                                    |
| GCB           | АВГ – Автоматический Выключатель Генератора                                                                                                    |
| IG-NT         | Контроллер для генераторных установок InteliGen новой технологии                                                                                                    |
| IG-NTC        | Контроллер InteliGen NT с расширенными возможностями связи и<br>регулируемыми диапазонами измерения напряжения генератора и шины и тока<br>генератора                                                                                                    |
| IG-NT-BB      | Контроллер для генераторных установок InteliGen новой технологии<br>регулируемыми диапазонами измерения напряжения шины и тока генератора, в<br>исполнении Base Box (без дисплея)                                                                                |
| IG-NTC-<br>BB | Контроллер для генераторных установок InteliGen новой технологии с расширенными возможностями связи, регулируемыми диапазонами измерения напряжения шины и тока генератора, в исполнении Base Box (без дисплея)                                                  |
| IM-NT         | Сетевой контроллер InteliMains новой технологии - контроллер для параллельной работы группы генераторных установок с сетью. Контроллер с пользовательской прошивкой ВТ может работать в качестве междушинного синхронизатора.                                    |
| IM-NT-BB      | Сетевой контроллер InteliMains новой технологии в исполнении Base Box (без дисплея) - контроллер для параллельной работы группы генераторных установок с сетью. Контроллер с пользовательской прошивкой ВТ может работать в качестве междушинного синхронизатора |
| IS-NT         | Контроллер для генераторных установок InteliSys новой технологии                                                                                                    |
| IS-NT-BB      | Контроллер для генераторных установок InteliSys новой технологии в исполнении Base Box (без дисплея)                                                                                                    |
| IS-NTC-<br>BB | Контроллер для генераторных установок InteliSys новой технологии с расширенными возможностями связи в исполнении Base Box (без дисплея)                                                                                                    |
| MCB           | АВС - Автоматический Выключатель Сети                                                                                                    |
| MGCB          | ГАВГ - Главный Автоматический Выключатель Генераторов (иногда применяется в параллельных групповых применениях генераторных установок)                                                                                                    |
| MINT          | Групповое параллельное применение генераторных установок с внутренними контурами управления распределения активной и реактивной нагрузки. Доступна также функция Энергомежеджмента (PMS).                                                                        |
| SPI           | Работа одиночной генераторной установки параллельно с сетью без управления ABC (MCB)                                                                                                    |
| SPtM          | Работа одиночной генераторной установки параллельно с сетью с поддержкой функции АМF. Управление АВС (МСВ) и АВГ (GCB)                                                                                                    |